# คู่มือการใช้งานระบบแจ้งผลการจ่ายเงิน

#### URL : <u>https://dpt.fad.tsu.ac.th/TSU\_Payment/index.php</u>

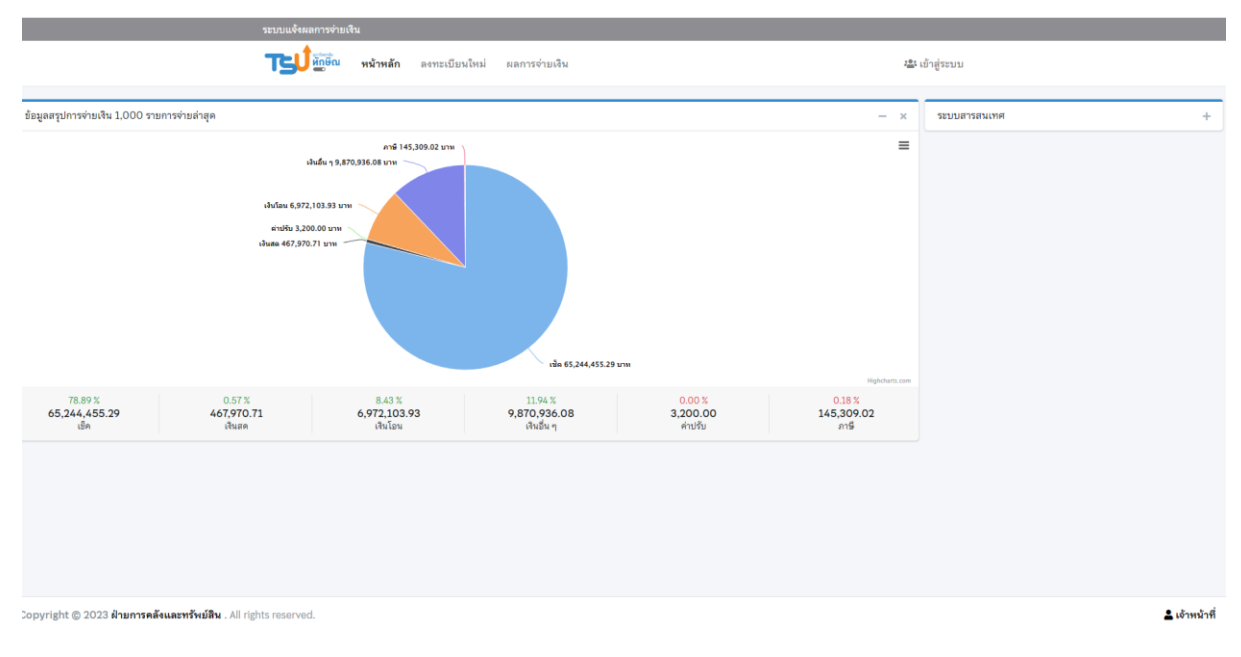

### สำหรับผู้รับบริการ

กรณี ยังไม่เคยลงทะเบียน

1. เลือก "ลงทะเบียนใหม่"

| ระบบแจ้งผลการจ่ายเจ | ิน       |                             |
|---------------------|----------|-----------------------------|
| <b>TSU</b> ตักษีณ   | หน้าหลัก | ลงทะเบียนใหม่ ผลการจ่ายเงิน |
|                     |          |                             |

## จะปรากฏหน้าต่าง ลงทะเบียนใหม่

| 11164/10011114 1512/14                                                   |                                   |                       |  |  |  |  |
|--------------------------------------------------------------------------|-----------------------------------|-----------------------|--|--|--|--|
| <b>ราว เ</b> มื่อเรื่อง หน้าหลัก <b>ลงทะเบี</b> ย                        | <b>นใหม่</b> ผลการจ่ายเงิน        | <b>ะ</b> แข้าสู่ระบบ  |  |  |  |  |
| ลงทะเบียนใหม่                                                            |                                   |                       |  |  |  |  |
| 1 ลงทะเบียนใหม่                                                          | 2 ข้อมูลการติดต่อ                 | 3 ข้อมูลการใช้งานระบบ |  |  |  |  |
| หมายเลขผู้เสียภาษี / หมายเลขบัตรประจำดัวประชาชน /รหัสนิสิต (สำหรับนิสิต) |                                   |                       |  |  |  |  |
| หมายเลขผู้เสียภาษี / หมายเลขบัตรประจำตัว                                 | ประชาชน / รหัสนิสิต (สำหรับนิสิต) |                       |  |  |  |  |

# 1.1 แสดงตัวตน โดยการบันทึกข้อมูล ดังนี้

- 1.1.1 กรณีเป็นร้านค้าหรือบริษัท ให้ใส่เลขผู้เสียภาษี
- 1.1.2 กรณีเป็นบุคคลธรรมดา ให้ใส่หมายเลขบัตรประชาชน
- 1.1.3 กรณีเป็นบุคลากรหรือนิสิตของมหาวิทยาลัย ให้ใส่หมายเลขบัตรประชาชน

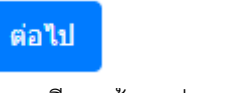

หากเคยลงทะเบียนแล้ว จะปรากฦ

หมายเลขผู้เสียภาษี / หมายเลขบัตรประจำ ตัวประชาชน /รหัสนิสิต (สำหรับนิสิต) ได้ลง ทะเบียนแล้วครับ

- 1.2 บันทึกข้อมูลในการติดต่อ ประกอบด้วย
  - 1.2.1 ชื่อ สกุล

กด

- **1.2.2** เบอร์โทร
- 1.2.3 e-mail

| ลงทะเบียนใหม่                                                                   |                   |                       |
|---------------------------------------------------------------------------------|-------------------|-----------------------|
| <ol> <li>ลงทะเบียนใหม่</li> <li>มมาและเร็าส่วนระรวรบ (รมัสบิสิต (ส่)</li> </ol> | 2 ข้อมูลการติดต่อ | 3 ข้อมูลการใช้งานระบบ |
| 3909800322458                                                                   |                   |                       |
| ชื่อ-สกุด                                                                       |                   |                       |
| ชื่อ-สกุล                                                                       |                   |                       |
| เบอร์โทร                                                                        |                   |                       |
| เบอร์โทร                                                                        |                   |                       |
| Email                                                                           |                   |                       |
| Email                                                                           |                   |                       |
| ย้อนกลับ คือไป                                                                  |                   |                       |
|                                                                                 |                   |                       |
|                                                                                 |                   |                       |

กด ต่อไป

1.3 บันทึกข้อมูลการใช้งานระบบ (Password) ประกอบด้วย ตัวเลข ตัวอักษร(พิมพ์เล็กและพิมพ์ใหญ่) ไม่น้อยกว่า

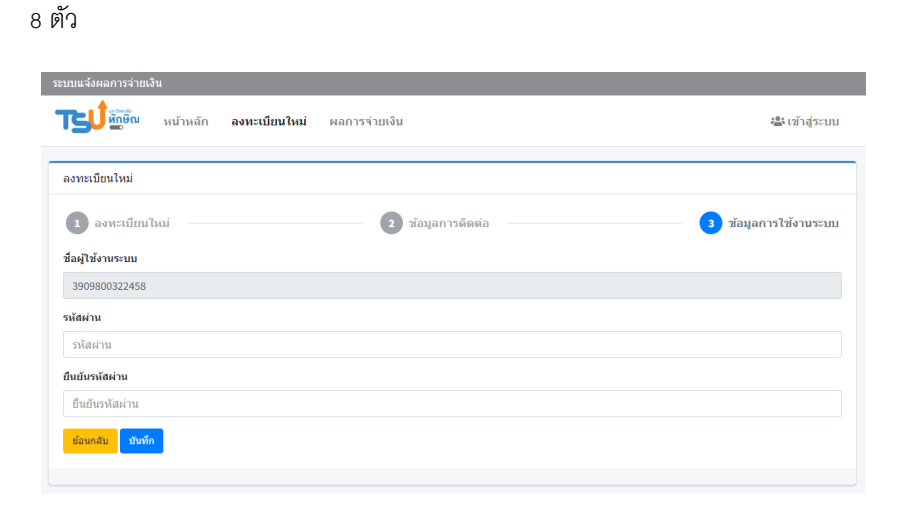

2. กรณีลงทะเบียนแล้ว เลือก "เข้าสู่ระบบ"

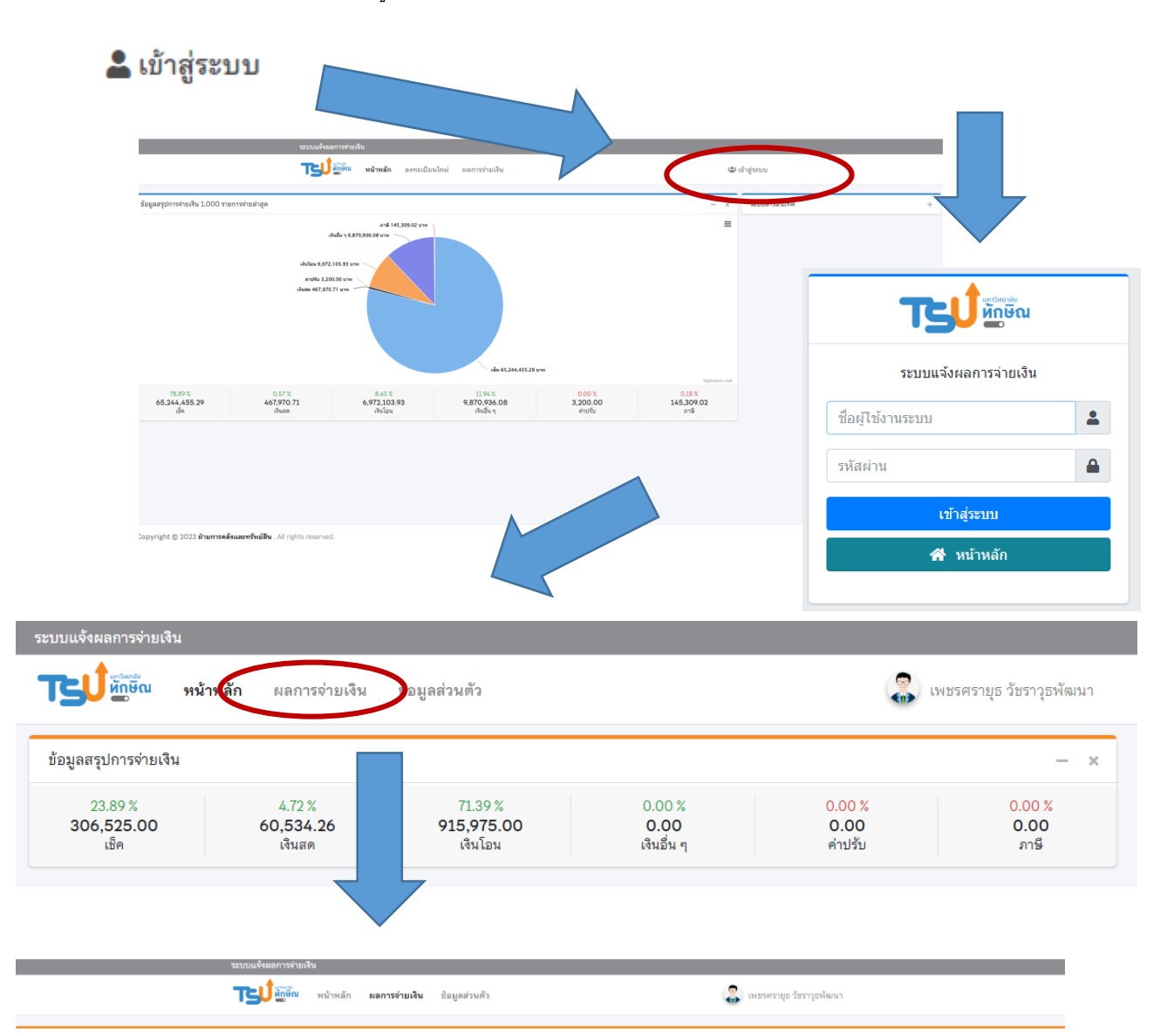

| Copy CSV Excel Print          | Search:                                                             |        |            |          |              |                |            |
|-------------------------------|---------------------------------------------------------------------|--------|------------|----------|--------------|----------------|------------|
| วันที่จ่าย/วันที่โอน ↑        | รามการ                                                              | ภาษี 🕦 | เงินเช็ค 📋 | เงินสด 📋 | เงินอื่น ๆ 👔 | เงินโอน 📋      | ใบส่งของ   |
| 01/02/2554                    | CPU:Core (intel 2.93) เพื่อไข้ในโครงการระบบบริหารจัดการโครงการวิจัย | 0.00   | 0.00       | 0.00     | 0.00         | 31,000.00      |            |
| 02/02/2558                    | ต่าเดินทางไปฝึกอบรมในประเทศ 02050200358010014                       | 0.00   | 10,520.00  | 0.00     | 0.00         | 0.00           |            |
| 02/06/2559                    | ต่ารับรองและพิธีการ                                                 | 0.00   | 0.00       | 1,486.26 | 0.00         | 0.00           |            |
| 02/10/2561                    | ต่าใช้จ่ายในการประชุม                                               | 0.00   | 0.00       | 0.00     | 0.00         | 11,967.00      |            |
| 03/09/2556                    | ค่าเดินทางไปฝึกอบรมในประเทศ ร08916/56 AP02050200356080046           | 0.00   | 16,332.00  | 0.00     | 0.00         | 0.00           |            |
| 03/09/2558                    | ค่าเดินทางไปรายการในประเทศ 02050200358080036                        | 0.00   | 0.00       | 3,600.00 | 0.00         | 0.00           |            |
| 04/07/2555                    | ต่าวัสดุงามบ้านงานครัว ง11655/55 AP01100200355060166                | 0.00   | 0.00       | 330.00   | 0.00         | 0.00           |            |
| 05/01/2560                    | ดำเดินทางไปราชการในประเทศ                                           | 0.00   | 0.00       | 0.00     | 0.00         | 1,200.00       |            |
| 06/10/2559                    | ด่าปฏิบัติงานนอกเวลาราชการ                                          | 0.00   | 0.00       | 2,860.00 | 0.00         | 0.00           |            |
| 07/08/2563                    | ค่าเยี่ยมใช้                                                        | 0.00   | 0.00       | 0.00     | 0.00         | 1,000.00       |            |
| Showing 1 to 10 of 71 entries |                                                                     |        |            |          |              | Previous 1 2 3 | 4 5 8 Next |